校園無線網路連線 NTPC-UPA2 方式

有鑑於校園無線網路 DSA-3600 無線認證匝道器的偶發 性故障,會造成無法以「NTPC」之 SSID 連接上校園無線網 路上網,故本教學文件旨在使用「NTPC-UPA2」之 SSID 連 上校園無線網路,無須經也 DSA-3600 無線認證匝道器認 證,且可記憶帳號、密碼,每次上網無須再重新輸入帳 號、密碼。

註1:筆記型電腦無線上網因 Uindows 設定過於繁瑣,故仍 以 NTPC 為主。

註2:以「校務行政系統帳號@ntpc.edu.tu」作為帳號,

「校務行政系統密碼」作為密碼,可在名大專院校 直接上網(目前親測成功有台大、北大、交大、佛 光、大葉…等) 1、 打開手機或平板的「UI-Fi」, 選擇 NTPC-UPA2

| ✓ ✓ 66: ① V.                       |      | 1 | 10:01        |
|------------------------------------|------|---|--------------|
| 🔯 Wi-Fi                            |      |   | 開啟           |
| NTPC-Mobile<br>已連線                 |      |   | <b>(</b> îr: |
| NTPC<br>已儲存                        |      |   | <b>(</b> î:  |
| NTPC-Roamin<br>已儲存                 | g    |   | (î,          |
| <b>NTPC-WPA2</b><br>透過 802.1x 加密例  | え護   |   | <b>?</b>     |
| <b>4free-GenTeiS</b><br>不在有效範圍內    | hoku |   |              |
|                                    |      |   |              |
| 8476<br>不在有效範圍內                    |      |   |              |
| 8476<br>不在有效範圍內<br>ASUS<br>不在有效範圍內 |      |   |              |
| 8476<br>不在有效範圍內<br>ASUS<br>不在有效範圍內 | ·    |   |              |

2、 階段2驗證,請選MSCHAPV2(部分手機需勾選「進

<mark>階設定」</mark>才能看到階段2驗證)

|   | ✓ ✓ 66                                | () 📚 | 10:01 |
|---|---------------------------------------|------|-------|
| 1 | NTPC-WPA2                             |      |       |
|   | 訊號強度<br><b>優</b><br>安全性<br>802.1x EAP |      |       |
|   | EAP 方法<br>                            |      |       |
|   | 階段2驗證<br>無                            |      |       |
|   | <sup>(</sup> 無                        |      |       |
|   | MSCHAPV2                              |      |       |
|   | 置治身分                                  |      |       |
|   | 取消                                    | 連線   |       |
|   | $\leftarrow$                          |      | ק     |

3、在「身分」輸入「校務行政系統帳號@ntpc.edu.tu」當作帳

號,密碼則是輸入「校務行政系統密碼」

|   | <ul><li>✓ </li><li>✓ </li></ul> <li>✓ </li> <li>✓ </li> |            |           |       | $\bigcirc$ | <b>₹</b> . | 10 | :02 |
|---|----------------------------------------------------------------------------------------------------|------------|-----------|-------|------------|------------|----|-----|
| 2 | NTPC                                                                                                    | -WP        | A2        |       |            |            |    |     |
|   | 階段 2 驗詞<br>MSCH/                                                                                                    | 證<br>APV2  |           |       |            |            |    |     |
|   | CA 憑證<br>(未指定                                                                                                    | <u>[</u> ) |           |       |            |            |    |     |
|   | 身分                                                                                                    | @nt        | pc.e      | du.tv | v          |            |    |     |
|   | 匿名身分                                                                                                    |            |           |       |            |            |    |     |
|   | 密碼                                                                                                    |            |           |       |            |            |    |     |
|   | 顯示                                                                                                    | 密碼         |           |       |            |            |    |     |
|   | 顯示                                                                                                    | 進階選        | 項         |       |            |            |    |     |
|   | 取                                                                                                    | 消          |           |       | 連          | 線          |    |     |
|   | $\leftarrow$                                                                                                    |            | $\square$ |       |            |            |    |     |

4、 已連線,成功,下次上網只要選擇 NTPC-UPA2, 無項

再輸入帳號、密碼,會巨動連線。

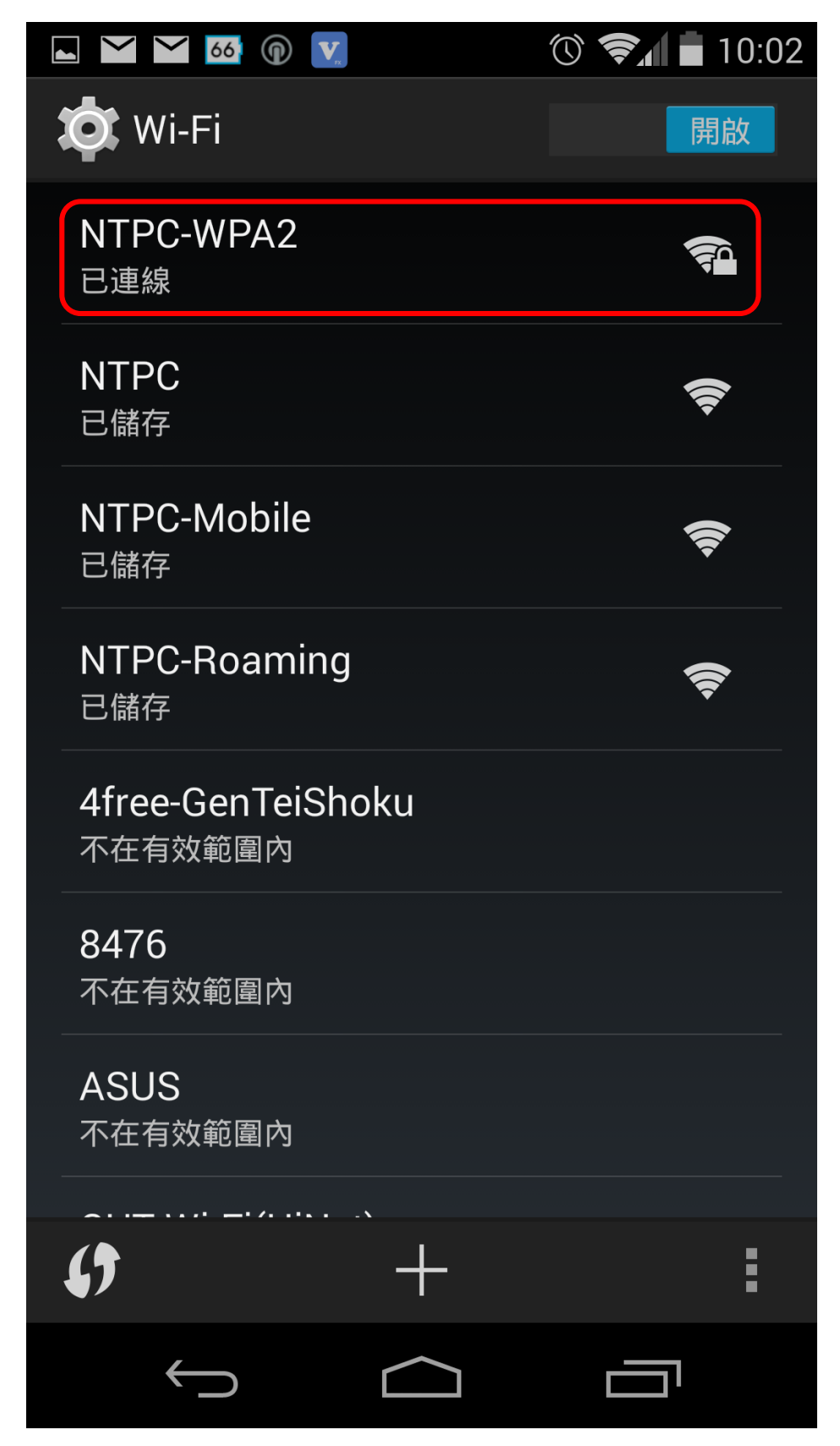